# Essential Science Indicators- lo más citado de la Web of Science

Rachel Mangan Team lead, Customer Education Specialists

rachel.mangan@thomsonreuters.com

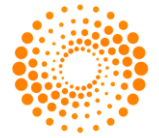

THOMSON REUTERS

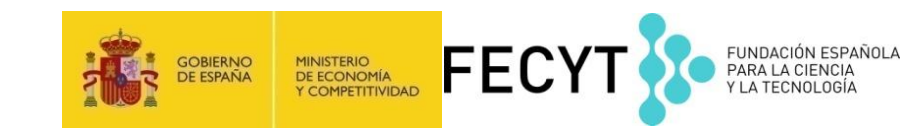

### Contenido

- •Usos de ESI
- •Niveles de evaluación y criterios de citas
- Integración de los datos de ESI a la WOS CC
- Buscar instituciones muy citadas
- Buscar países muy citados
- Buscar autores muy citados
- •Ver campos de excelencia (por institución y por país)
- •Buscar artículos muy citados (primer 1% en categoría)
- •Buscar artículos candentes (primer 0.1% en categoría)
- •Evaluar impacto con los puntos de referencia (Field Baselines y Citation Thresholds)

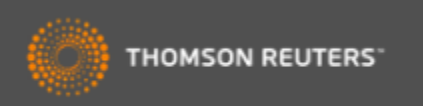

### Essential Science Indicators

ESI le permite contestar las preguntas siguientes:

- ¿Cuáles son los trabajos más citados en genética?
- ¿Cuáles son las publicaciones más citadas en los últimos dos años en biología molecular?
- En la ingeniera ¿Cuál es el país con el mayor impacto?
- ¿Quiénes son los autores más citados en medicina clínica?
- ¿Cuáles son las revistas principales en la física?
- En el campo de agricultura ¿Cuáles son las instituciones que producen la investigación con mayor impacto?

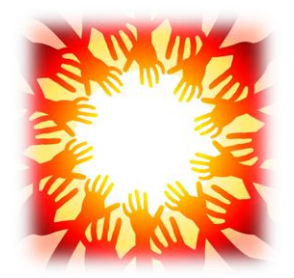

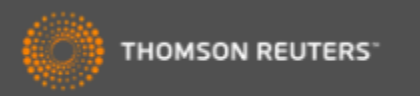

# **Essential Science Indicators**

Fuente de los datos

- Web of Science Core Collection SCI & SSCI
- Mantiene 10 años de cobertura
- Articles, reviews, proceedings papers & research notes
- Actualizado cada dos meses
- Identifica los artículos, autores, instituciones, países y revistas con el mayor impacto de temas de investigación
- 22 temas de investigación
- Clasificación a una disciplina corresponde <u>a la clasificación de la revista</u> a una de las 22 disciplinas. Todas las revistas (SCI & SSCI) han sido clasificadas a una disciplina.
  - Descarga el archivo del soporte
- Metodología para la clasificación de artículos de revistas multidisciplinarias
  - <u>http://archive.sciencewatch.com/about/met/classpapmultijour/</u>

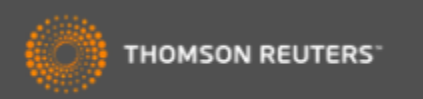

# Disciplinas en ESI

- Biología Molecular y Genética
- Biología y Bioquímica
- Botánica y Zoología
- Ciencia Espacial
- Ciencias Agrícolas
- Ciencias de los Materiales
- Ciencias Sociales (general)
- Economía y Negocios
- Farmacología
- Física
- Geociencias
- Informática

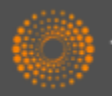

THOMSON REUTERS

- Ingeniería
- Inmunología
- Matemática
- Medicina Clínica
- Medio Ambiente/Ecología
- Microbiología
- Multidisciplinas
- Neurociencia y Comportamiento
- Psiquiatría/Psicología
- Química

# ESI-Umbrales de citas

| Clasificación                             | Umbrales | Años Considerados                                                                    |  |
|-------------------------------------------|----------|--------------------------------------------------------------------------------------|--|
| •Científico                               | 1%       | 10+                                                                                  |  |
| <ul> <li>Institución</li> </ul>           | 1%       | 10+                                                                                  |  |
| •Países                                   | 50%      | 10+                                                                                  |  |
| •Revistas                                 | 50%      | 10+                                                                                  |  |
| <ul> <li>Artículos muy citados</li> </ul> | 1%       | 10+                                                                                  |  |
| <ul> <li>Artículos candentes</li> </ul>   | 0.1%     | 2                                                                                    |  |
| www.sciencewatch.com                      |          | ESI normaliza los rankings por el campo de investigación y por el año de publicación |  |

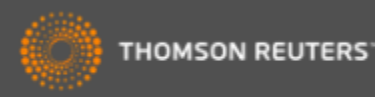

# Integración de datos de ESI en la Web of Science CC

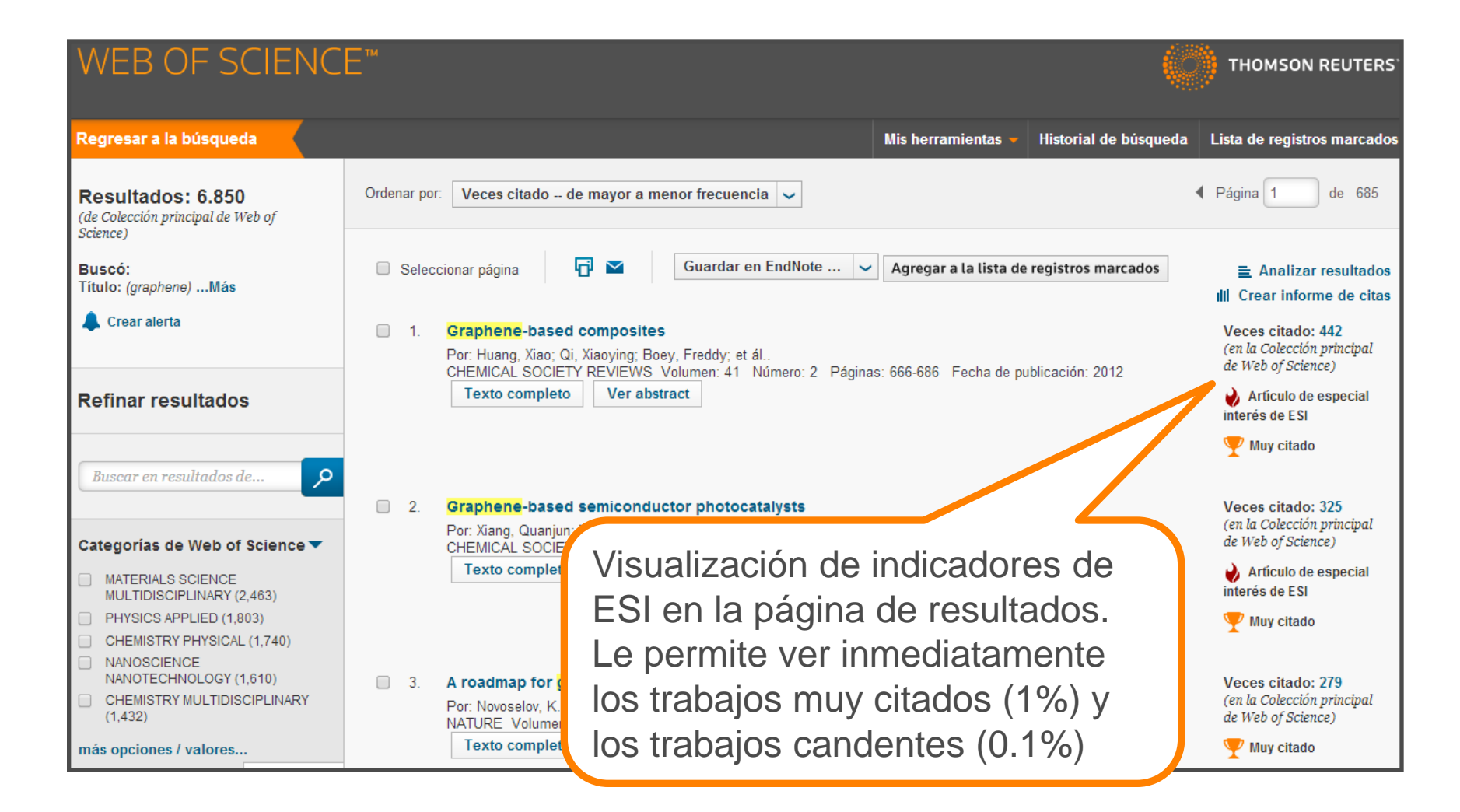

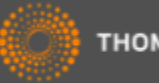

# Distribución de trabajos principales en el mundo

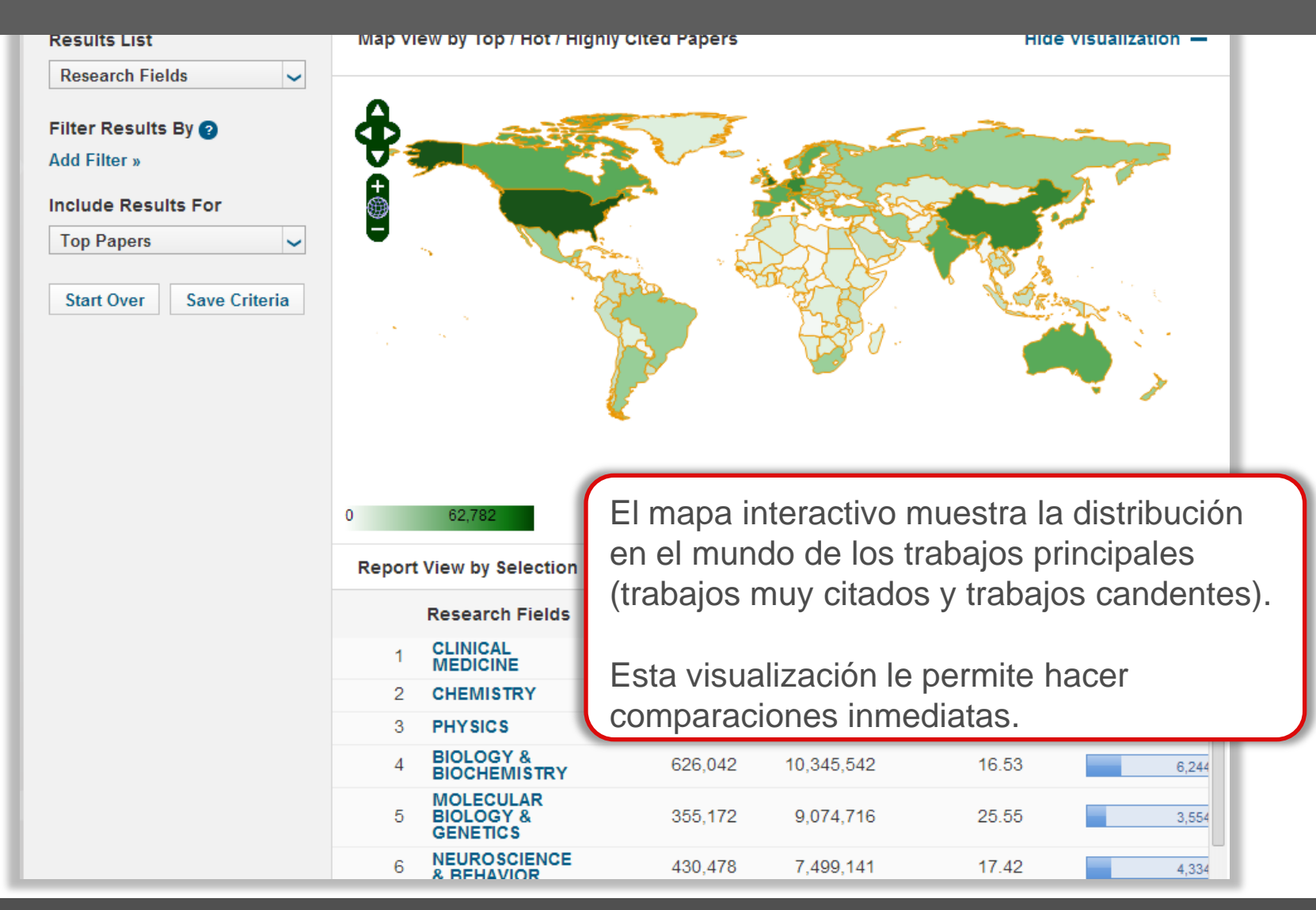

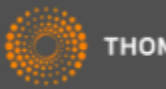

# Trabajos principales por país

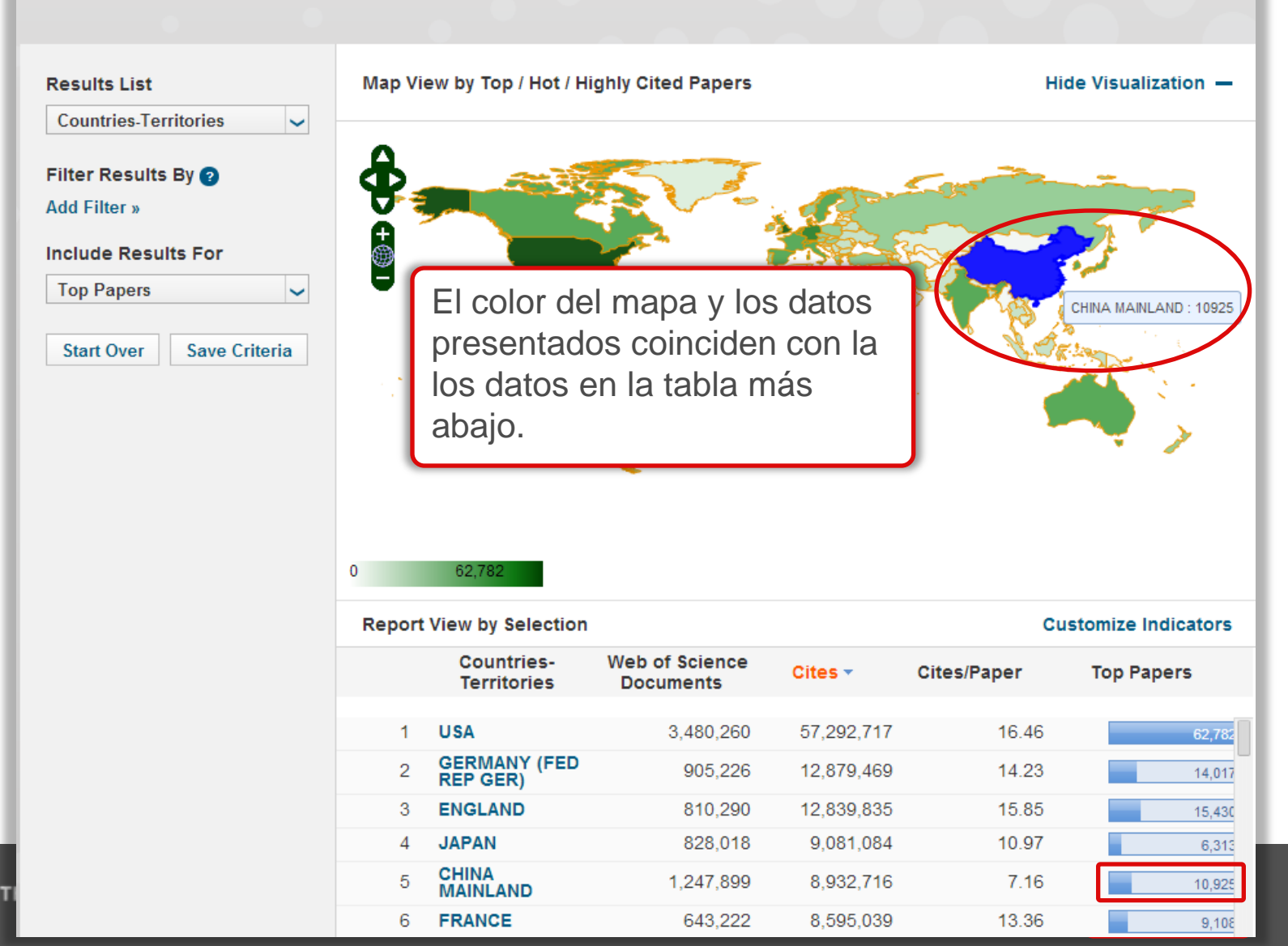

# Disciplinas más citados por país

#### **Top Papers by Research Field**

| ds 🗸    |
|---------|
| Ву 📀    |
|         |
| Its For |
|         |
|         |
| ~       |
|         |

Haga clic sobre un país individual o territorio para ver la lista de campos de investigación para el país.

Le permite identificar rápidamente y fácilmente las competencias de una país.

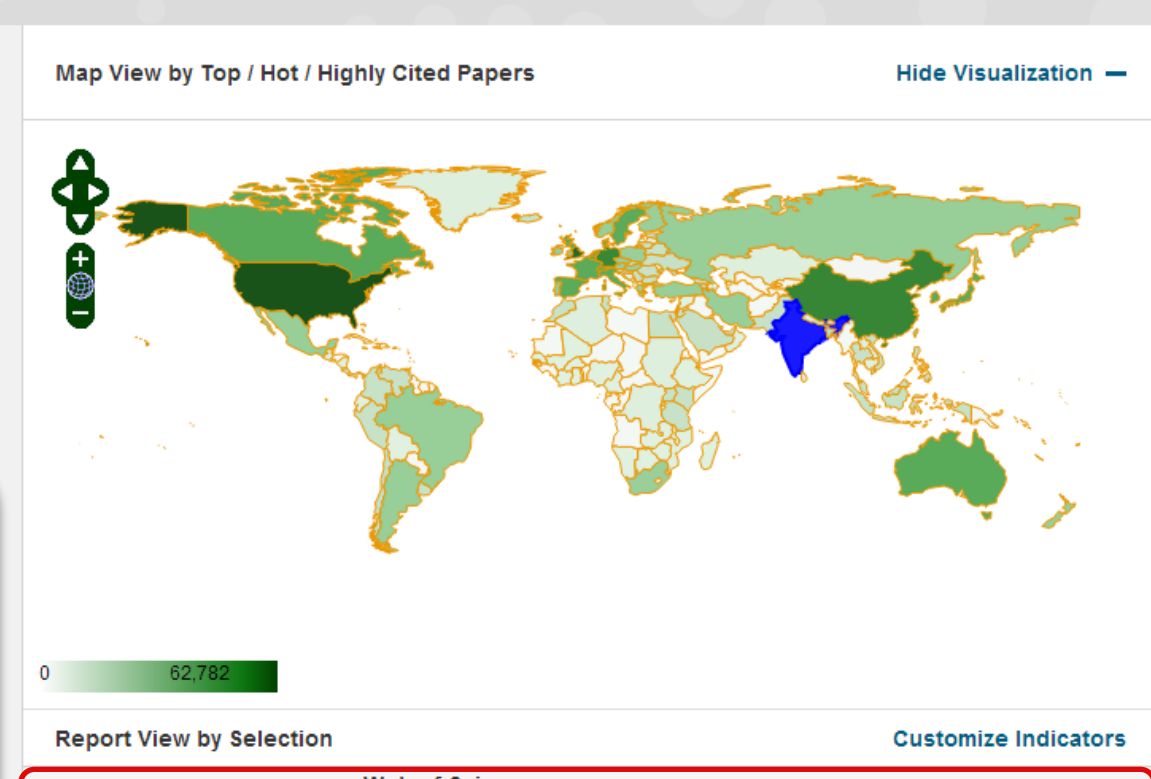

|   | Research Fields           | Web of Science<br>Documents | Cites 🔻   | Cites/Paper | Top Papers |
|---|---------------------------|-----------------------------|-----------|-------------|------------|
| 1 | CHEMISTRY                 | 269,469                     | 2,355,348 | 8.74        | 2,40       |
| 2 | PHYSICS                   | 175,175                     | 1,259,790 | 7.19        | 1,27       |
| 3 | MATERIALS<br>SCIENCE      | 135,046                     | 898,011   | 6.65        | 1,30       |
| 4 | CLINICAL<br>MEDICINE      | 115,449                     | 851,629   | 7.38        | 73         |
| 5 | ENGINEERING               | 132,613                     | 633,437   | 4.78        | 1,85       |
| 6 | BIOLOGY &<br>BIOCHEMISTRY | 51,020                      | 458,847   | 8.99        | 28         |
| 7 | CEOSCIENCES               | 20.855                      | 317 508   | 7.07        |            |

# Buscar lo más citado (institución, país, autor..)

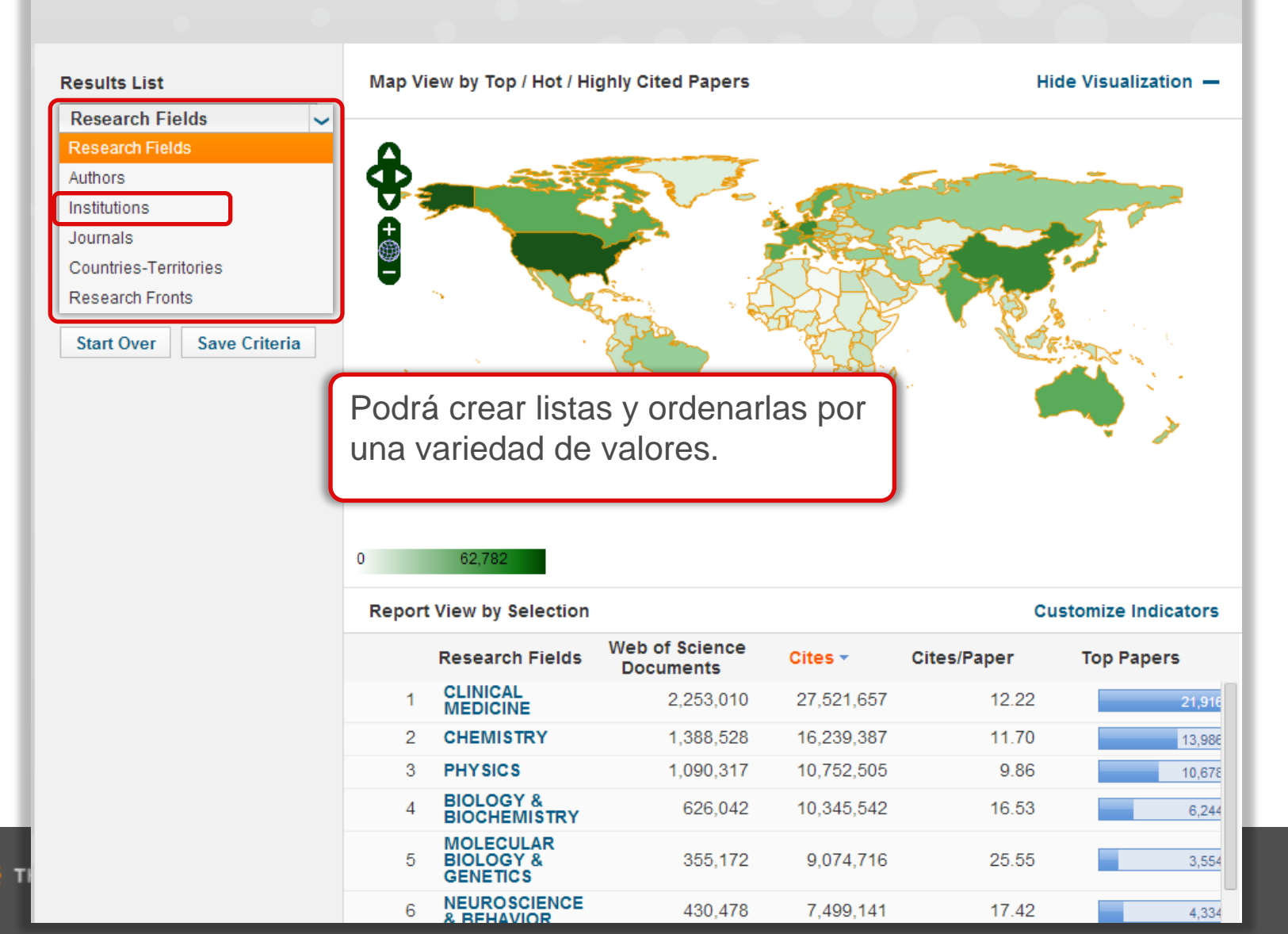

# Filtrar por disciplina, nombre de institución y país

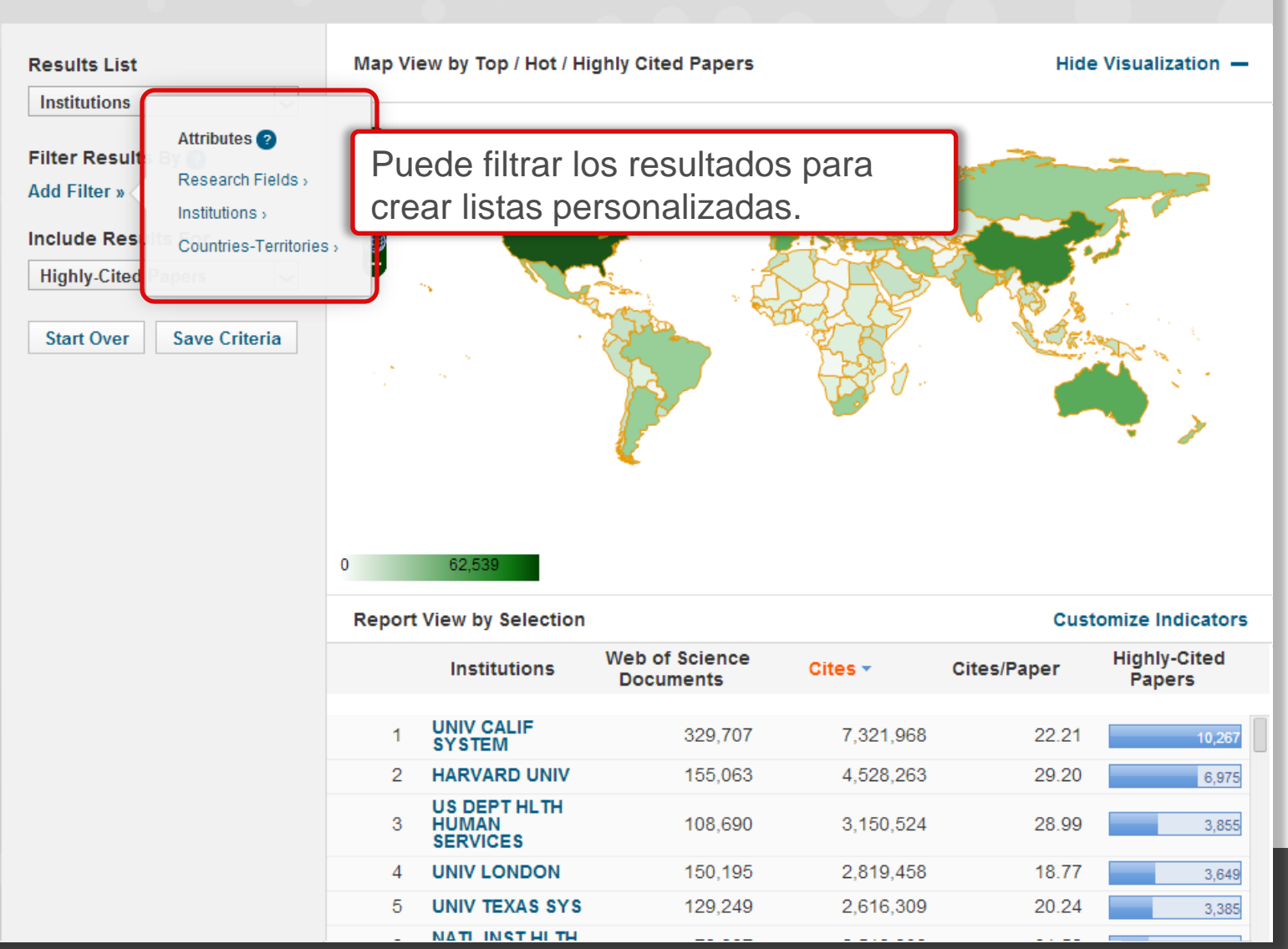

### Filtrar instituciones por país

#### **Top Papers by Research Field**

| Results List                                        | Map Vi      | ew by Top / Hot / Hi        | ghly Cited Pape             | Por prin                                             |
|-----------------------------------------------------|-------------|-----------------------------|-----------------------------|------------------------------------------------------|
| Institutions       Filter Result       Add Filter » | h Countrie  | es-Territories              | 5                           | de instit<br>especifi                                |
| Include Rest                                        |             |                             |                             | La inter                                             |
| Highly-Cited Papers                                 | 0<br>Report | 62,539<br>View by Selection |                             | sus térr<br>hacer m<br>filtros.<br>Los res<br>manera |
|                                                     |             | Institutions                | Web of Science<br>Documents | Cites 🔻                                              |
|                                                     | 1           | UNIV TOKYO                  | 79,447                      | 1,22                                                 |
|                                                     | 2           | KYOTO UNIV                  | 58,454                      | 85                                                   |
|                                                     | 2           | 107                         | 22.050                      |                                                      |
|                                                     | 3           | 351                         | 32,030                      | 72                                                   |
|                                                     | 4           | OSAKA UNIV                  | 47,981                      | 72<br>69                                             |
|                                                     | 4           | OSAKA UNIV<br>TOHOKU UNIV   | 47,981                      | 72<br>69<br>55                                       |

NIACOVA UNIV

Por primera vez podrá filtrar la lista le instituciones por un país especifico.

La interfaz muestra sugerencias de sus términos introducidos para hacer más rápido la aplicación de los filtros.

> Customize Indicators Highly-Cited

> > Papers

Los resultados actualizan de una manera inmediata.

| 1,221,655 | 15.38 | 1,219 |
|-----------|-------|-------|
| 850,634   | 14.55 | 710   |
| 723,701   | 22.58 | 771   |
| 693,917   | 14.46 | 613   |
| 555,742   | 11.88 | 457   |
| 458,022   | 19.68 | 523   |
| 400.000   | 40.44 |       |
|           |       |       |

00 070

**Cites/Paper** 

# ¿Qué le interesa? ESI Campos de Investigación

#### **Top Papers by Research Field**

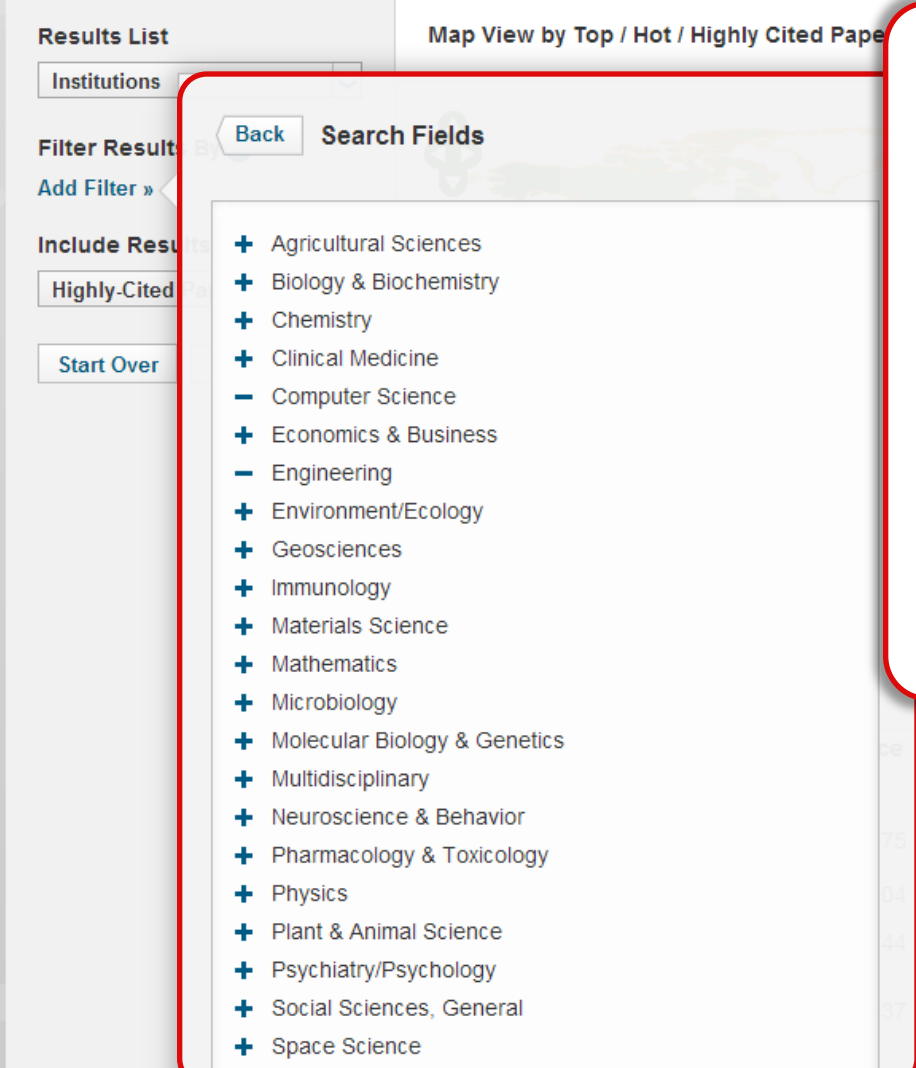

Podrá limitar los resultados a un campo de investigación de interés. Podrá seleccionar uno o más campos.

Es la primer vez que ha sido posible crear listas y ordenarlas por campos diferentes. Podrá crear listas combinadas que coinciden con sus necesidades.

Los resultados actualizan inmediatamente.

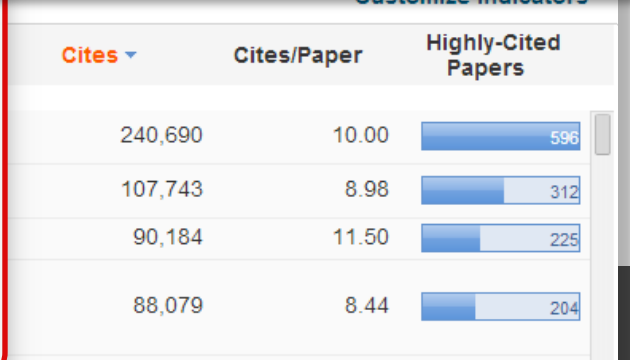

12

# Trabajos Principales de ESI

#### Top Papers by Research Field

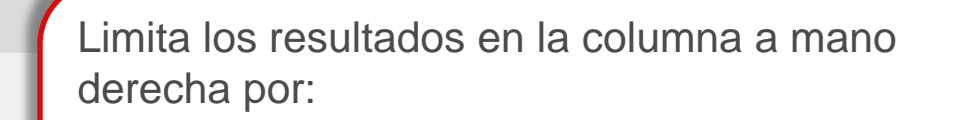

Highly Cited Papers (trabajos muy citados) = (principal 1% en un campo/año)

Include Results For Hot Papers

Filter Results By 👩

Results List

Institutions

Add Filter »

Top Papers Highly-Cited Papers Hot Papers Hot papers (trabajos candentes) = (principal 0.1% de trabajos publicados en los últimos 2 años, basados en la actividad de citas de los últimos dos meses de cada campo de investigación.)

Top papers (Trabajos principales) = Tanto los trabajos muy citados como los trabajos candentes.

Los trabajos muy citados y los trabajos candentes son herramientas útiles para **identificar excelencia e investigación destacada.** 

> TECHNOLOGY DOMAIN CHINESE ACAD

El mapa y la tabla actualizan inmediatamente.

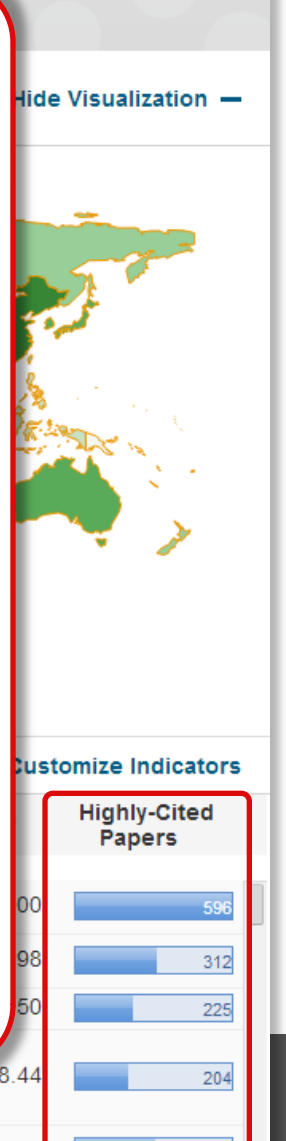

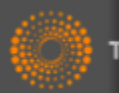

# Guardar sus informe (Sesión Personalizada)

#### **Top Papers by Research Field**

| Results List   |               |
|----------------|---------------|
| Institutions   | ~             |
| Filter Results | By 😰          |
| Add Filter »   |               |
| Include Resu   | Its For       |
| Highly-Cited   | Papers 🗸      |
| Start Over     | Save Criteria |
|                |               |

Podrá guardar la personalización en cualquier momento.

Podrá acceder a sus informes más tarde y ver datos actuales para la misma personalización.

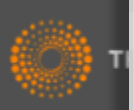

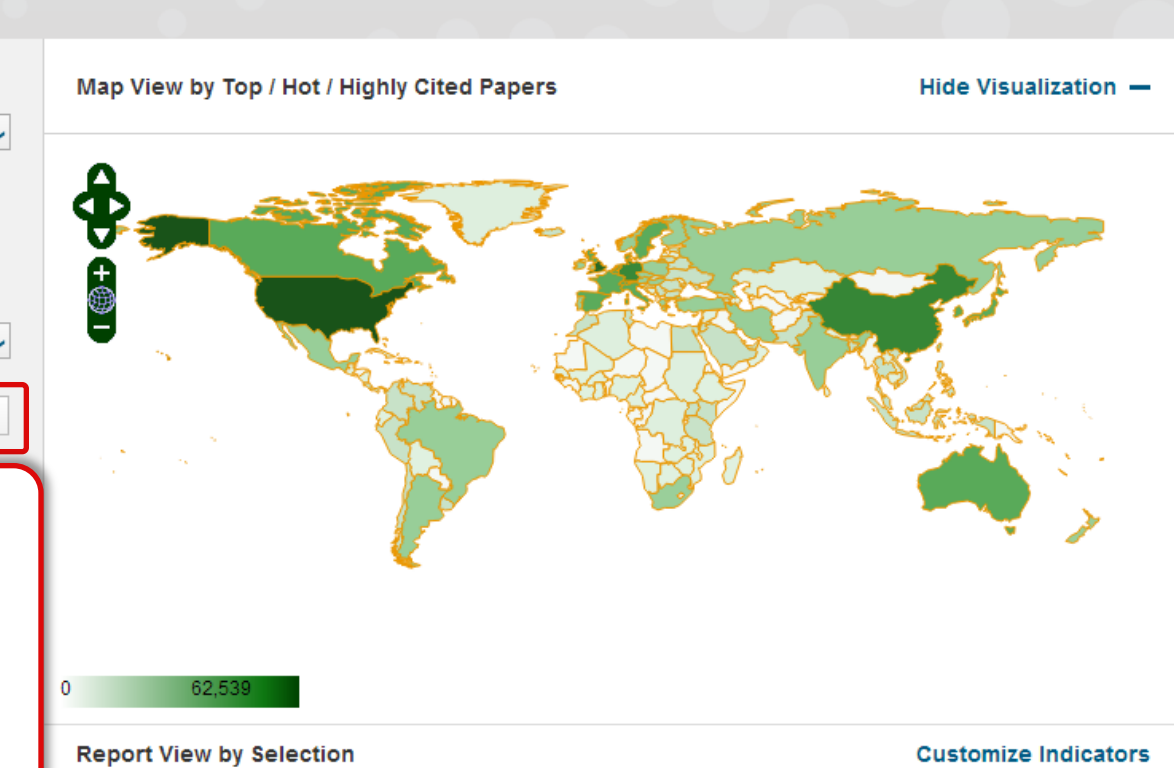

|   | Institutions                                           | Web of Science<br>Documents | Cites 🔻 | Cites/Paper | Highly-Cited<br>Papers |  |
|---|--------------------------------------------------------|-----------------------------|---------|-------------|------------------------|--|
|   |                                                        |                             |         |             |                        |  |
| 1 | UNIV CALIF<br>SYSTEM                                   | 24,075                      | 240,690 | 10.00       | 596                    |  |
| 2 | US DEPT<br>ENERGY                                      | 12,004                      | 107,743 | 8.98        | 312                    |  |
| 3 | MIT                                                    | 7,844                       | 90,184  | 11.50       | 225                    |  |
| 4 | SWISS FEDERAL<br>INSTITUTES OF<br>TECHNOLOGY<br>DOMAIN | 10,437                      | 88,079  | 8.44        | 204                    |  |
| - | CHINESE ACAD                                           |                             |         |             |                        |  |

### Ordenar por otros indicadores

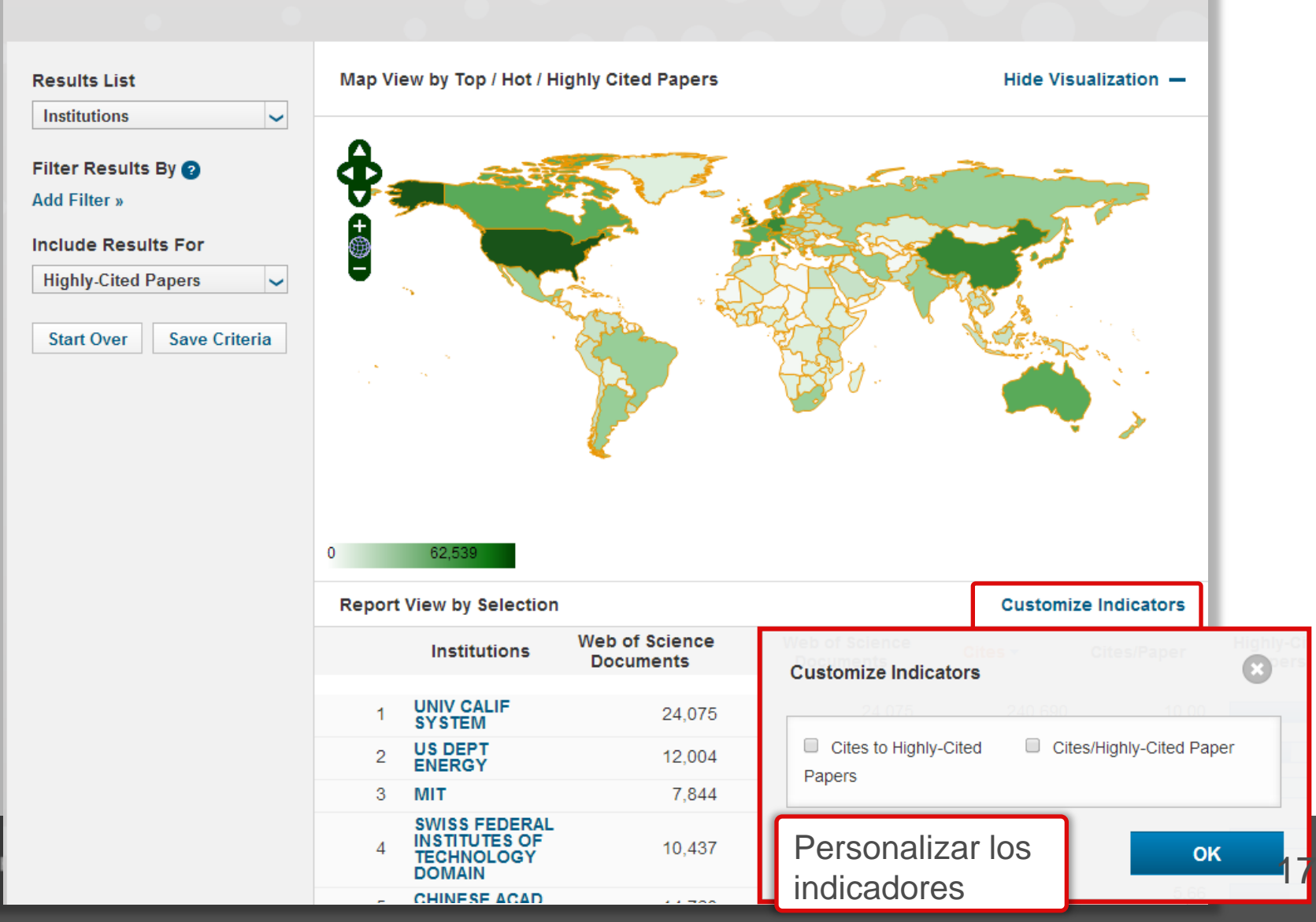

# Filtrar la lista por instituciones de interés

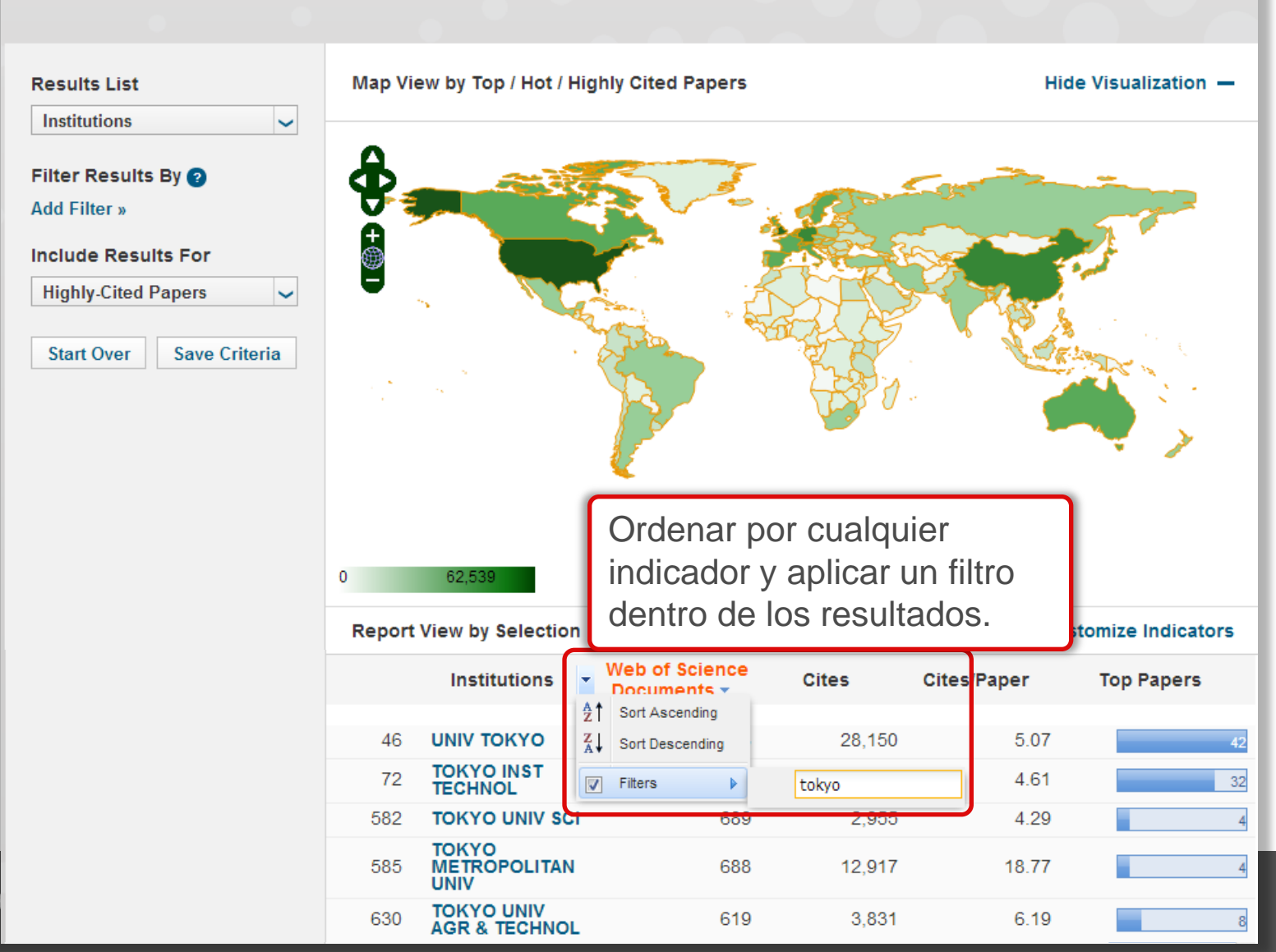

# Configurar la visualización de la lista según sus necesidades

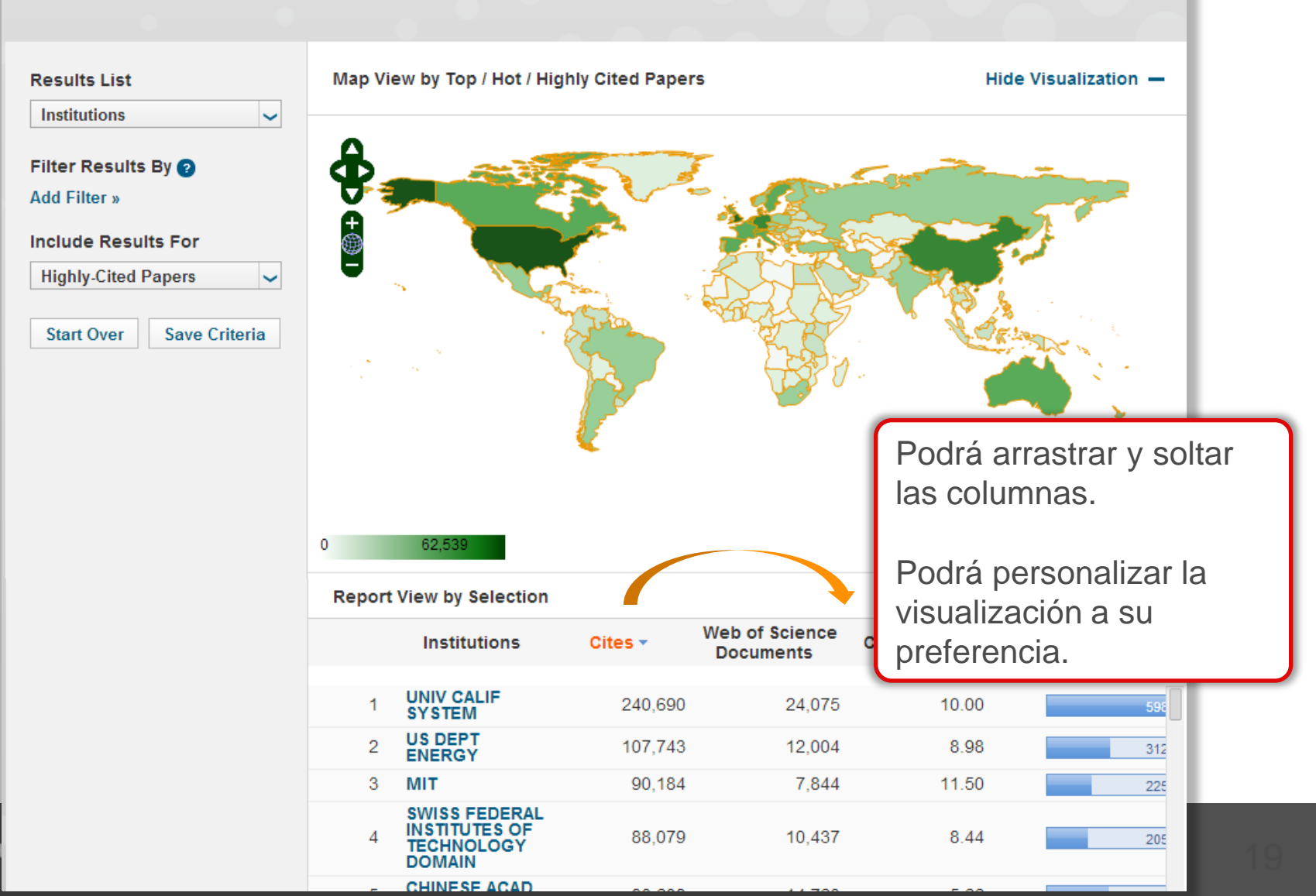

### Ver datos más completos

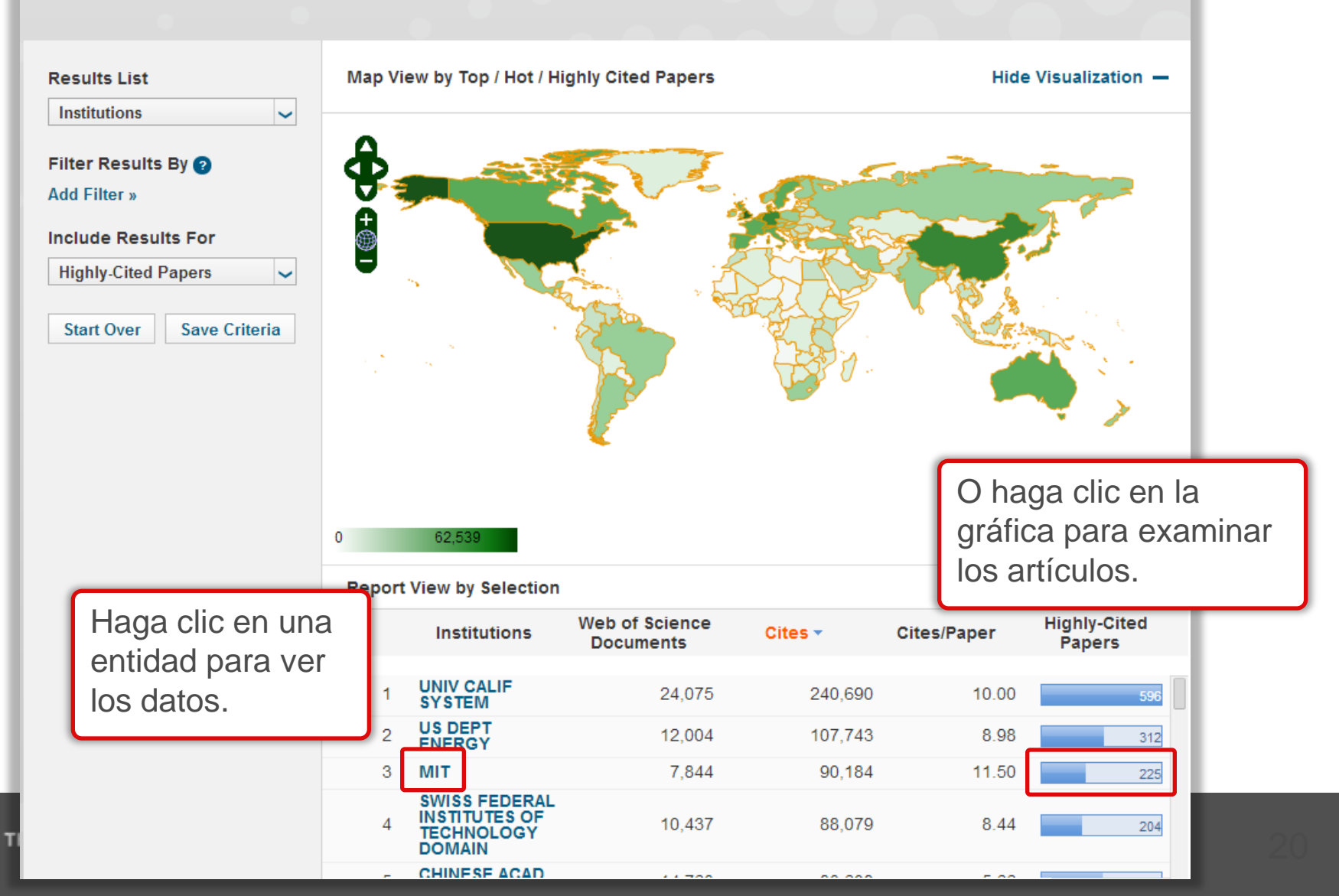

### Ver tendencias de producción y impacto

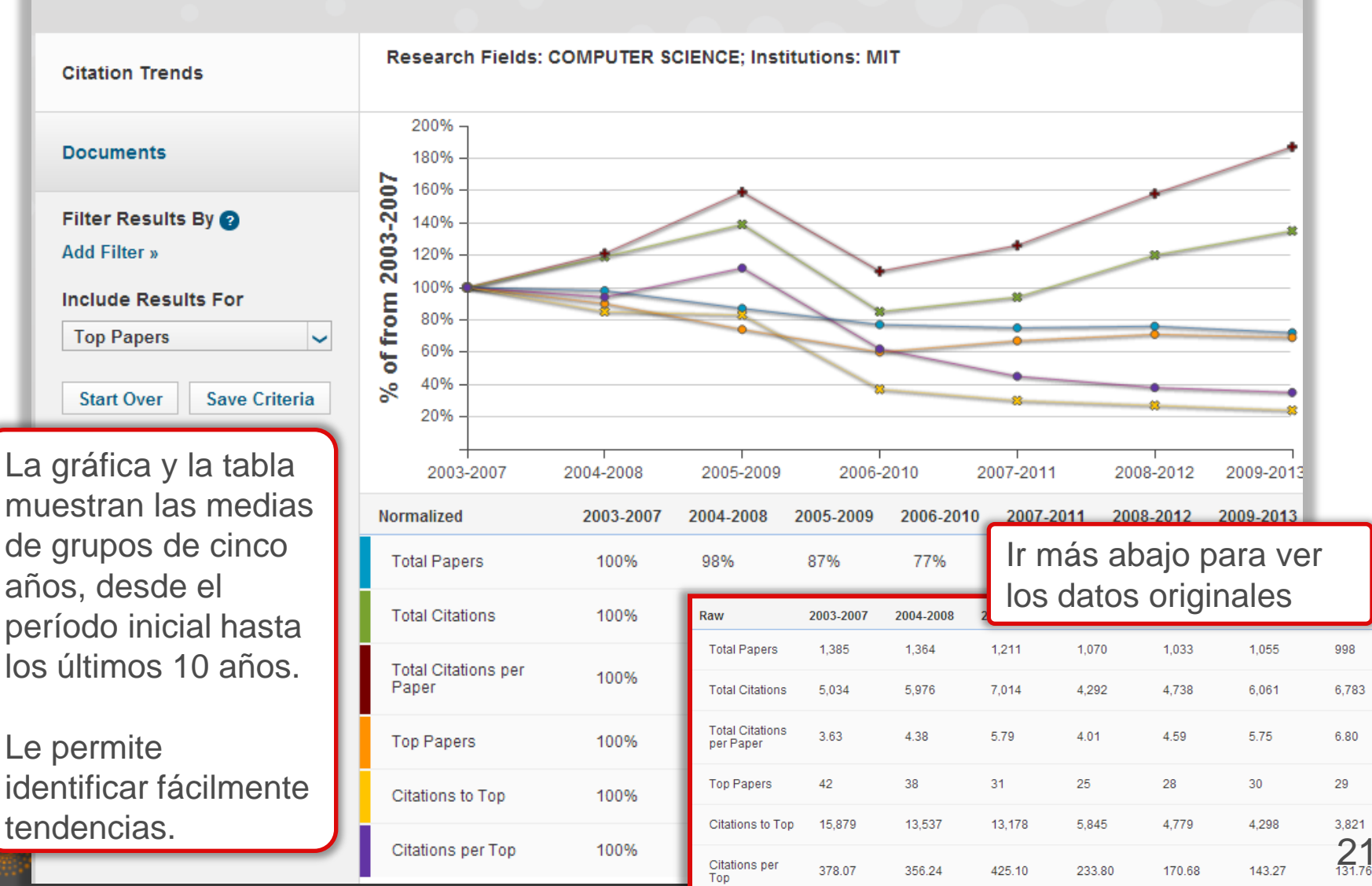

# Adaptar fácilmente el informe de tendencias

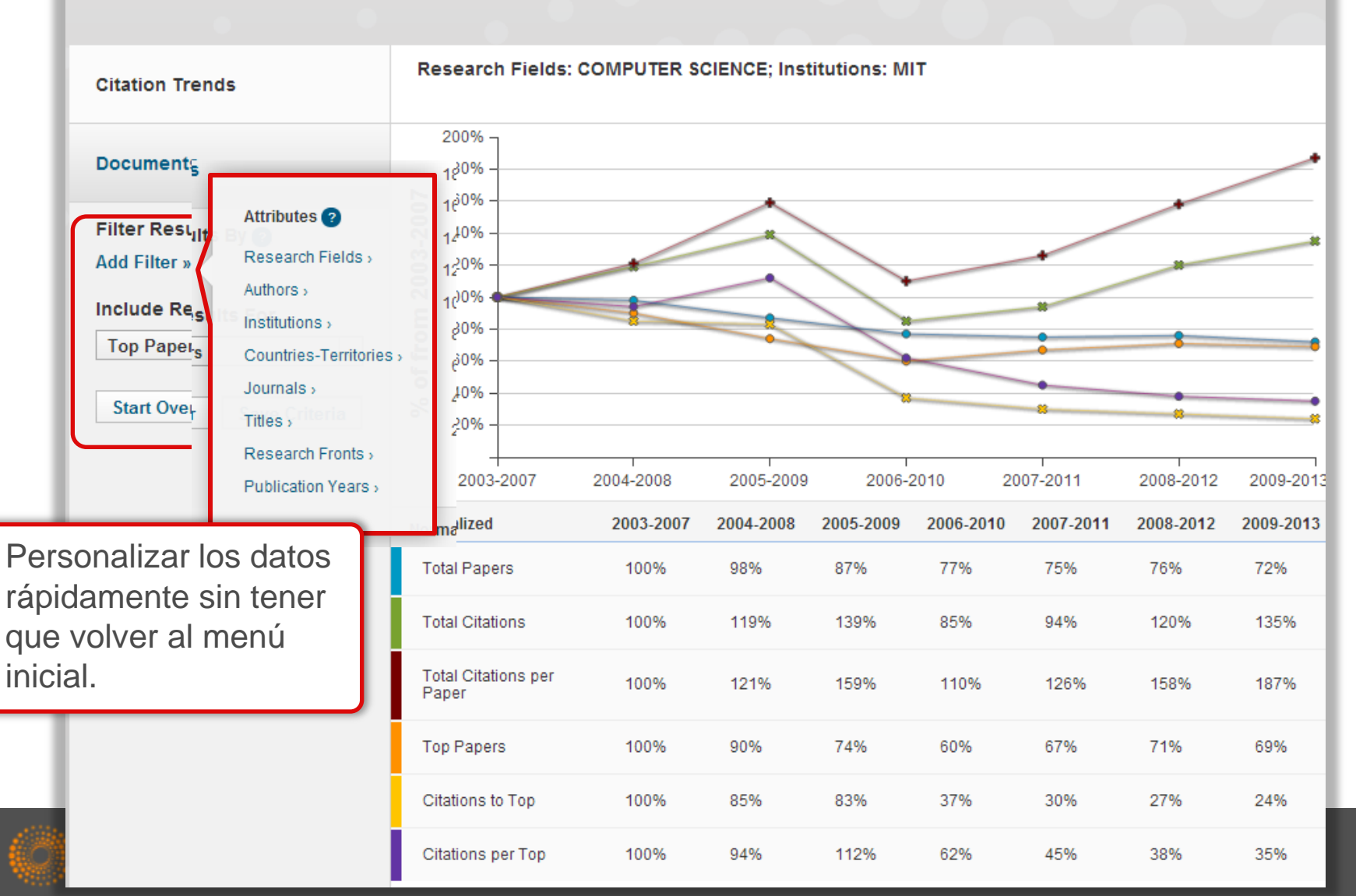

# Ver trabajos principales y frentes de investigación

| Ton Papars by P                                  | esearch Field                                                                                                    |                                                                  |
|--------------------------------------------------|----------------------------------------------------------------------------------------------------|------------------------------------------------------------------|
| Haga clic en                                     |                                                                                                    |                                                                  |
| 'Documentos' para ver                            | t By Citations  Customize Documents                                                                                                    |                                                                  |
| los trabajos.                                    |                                                                                                    |                                                                  |
| Documents<br>Filter Results By ②<br>Add Filter » | 1 TUNING UPCONVERSION THROUGH ENERGY MIGRATION IN CORE-SHELL<br>NANOPARTICLES<br>By: CHEN, XY; DENG, RR; HAN, Y; et.al<br>Source: NAT MATER 10 (12): 968-973 DEC 2011<br>Research Fields: MATERIALS SCIENCE                                                                    | Times Cited: 184                                                 |
| Include Results For<br>Hot Papers                | 2 ELECTRONICS AND OPTOELECTRONICS OF TWO-DIMENSIONAL TRANSITION<br>METAL DICHALCOGENIDES<br>By: COLEMAN, JN; KALANTAR-ZADEH, K; KIS, A; et.al<br>Source: NAT NANOTECHNOL 7 (11): 699-712 NOV 2012<br>Research Fields: MATERIALS SCIENCE                                        | Times Cited: 117                                                 |
|                                                  | <ul> <li>3 RAPID CASTING OF PATTERNED VASCULAR NETWORKS FOR PERFUSABLE<br/>ENGINEERED THREE-DIMENSIONAL TISSUES</li> <li>By: BAKER, BM; BHATIA, SN; CHATURVEDI, R; et.al<br/>Source: NAT MATER 11 (9): 768-774 SEP 2012</li> <li>Research Fields: MATERIALS SCIENCE</li> </ul> | Times Cited: 25<br>ightarrow ESI Hot<br>ightarrow Research Front |
|                                                  | 4 SOLID-STATE DEWETTING OF THIN FILMS<br>By: THOMPSON, CV;<br>Source: ANNU REV MATER RES 42: 399-434 2012<br>Research Fields: MATERIALS SCIENCE                                                                                                    | Times Cited: 20                                                  |
|                                                  | 5 CARBON NANOTUBES: PRESENT AND FUTURE COMMERCIAL APPLICATIONS<br>By: BAUGHMAN, RH; DE VOLDER, MFL; HART, AJ; et.al                                                                                                    | Times Cited: 17                                                  |

# Personalizar los trabajos principales

| Top Papers by F                                                 | esearch Field                                                                                                    |                                                                                                    |
|-----------------------------------------------------------------|----------------------------------------------------------------------------------------------------|----------------------------------------------------------------------------------------------------|
|                                                                 | Persor                                                                                                    | nalizar la visualización                                                                                                    |
| Citation Trends                                                 | Sort By Citations Customize Documents                                                                                                    | 🏼 🖣 1 - 7 of 7 🕨 🕅                                                                                                    |
| Documents<br>Filter Results By ②<br>Add Filter »                | Publication Year       RSION THROUGH ENERGY MIGRAT         Journal Title       By: CHEN, XY; DENG, RR; HAN, Y; et.al         Source: NAT MATER 10 (12): 968-973 DEC 2011         Research Fields: MATERIALS SCIENCE         | nize Documents                                                                                                    |
| Include Results For<br>Hot Papers ~<br>Start Over Save Criteria | 2       ELECTRONICS AND OPTOELECTRONICS OF TWO-DIM METAL DICHALCOGENIDES         By: COLEMAN, JN; KALANTAR-ZADEH, K; KIS, A; et.al Source: NAT NANOTECHNOL 7 (11): 699-712 NOV 2012 Research Fields: MATERIALS SCIENCE      | <ul> <li>Nes Cited</li> <li>Authors</li> <li>Addresses</li> <li>Addresses</li> <li>Search Front</li> <li>Countries</li> <li>Institutions</li> <li>Source</li> <li>Research Field</li> </ul> |
|                                                                 | 3 RAPID CASTING OF PATTERNED VASCULAR NETWOR<br>ENGINEERED THREE-DIMENSIONAL TISSUES<br>By: BAKER, BM; BHATIA, SN; CHATURVEDI, R; et.al<br>Source: NAT MATER 11 (9): 768-774 SEP 2012<br>Research Fields: MATERIALS SCIENCE | O.4 OK<br>Research Front                                                                                                    |
|                                                                 | 4 SOLID-STATE DEWETTING OF THIN FILMS<br>By: THOMPSON, CV;<br>Source: ANNU REV MATER RES 42: 399-434 2012<br>Research Fields: MATERIALS SCIENCE                                                                             | Times Cited: 20                                                                                                    |
|                                                                 | 5 CARBON NANOTUBES: PRESENT AND FUTURE COMMERCIAL APPI<br>By: BAUGHMAN, RH; DE VOLDER, MFL; HART, AJ; et.al                                                                                                    | LICATIONS Times Cited: 17                                                                                                    |

# *Ver gráficas de tendencias- un análisis más profundo de impacto*

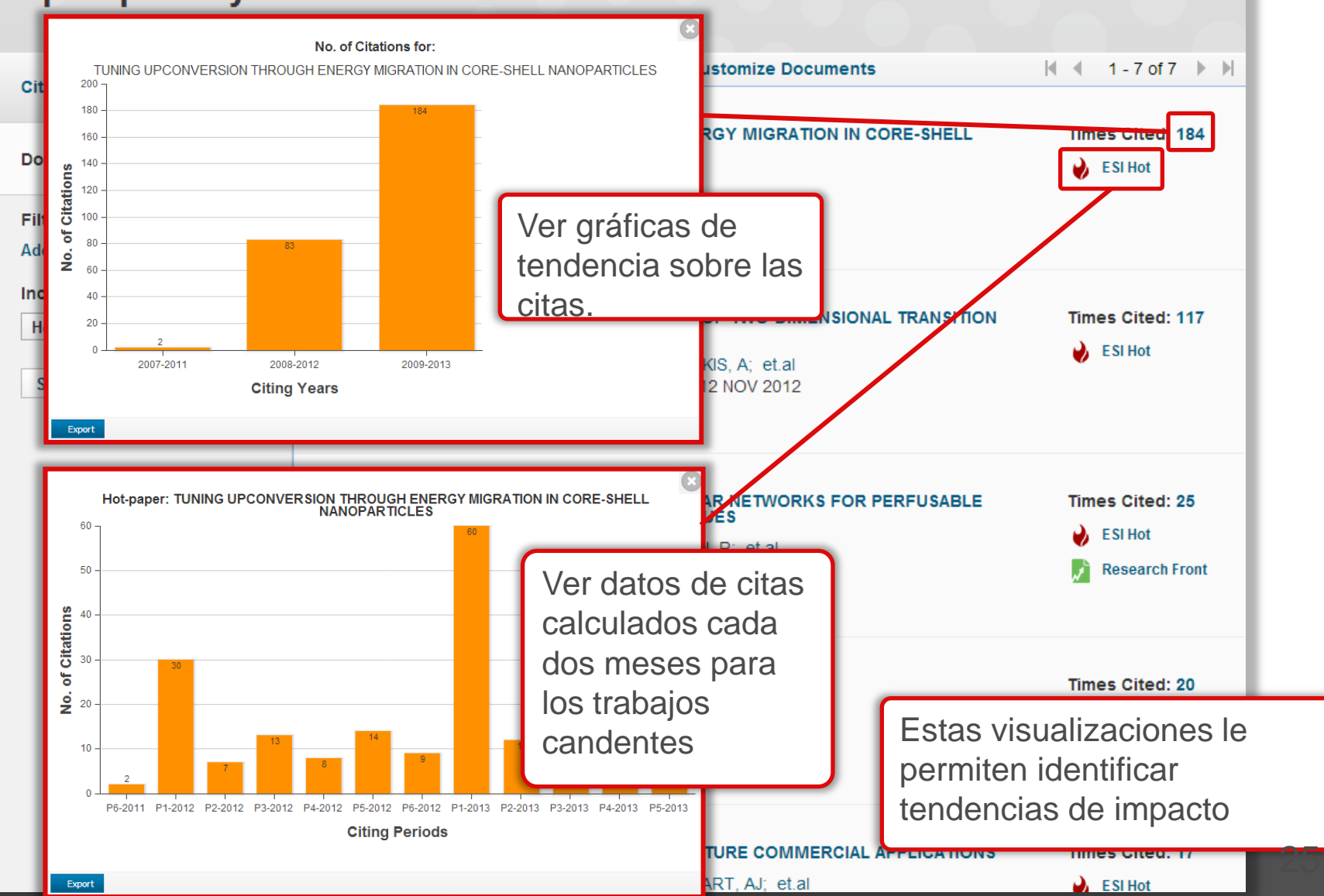

## Ver datos relacionados

| Citation Trends                                                 | Sort By Citations                                                                                          | Customize Documents                                                  | ◀ 1 - 7 of 7 ▶ ▶    |
|-----------------------------------------------------------------|----------------------------------------------------------------------------------------------------|----------------------------------------------------------------------|---------------------|
| Documents                                                       | 1 TUNING UPCONVERSION TH<br>NANOPARTICLES<br>By:CHEN, XY: DENG, RR HA                                      | ROUGH ENERGY MIGRATION IN CORE-SHELL                                 | Times Cited: 184    |
| Filter Results By 💡<br>Add Filter »                             | Source: NAT MATER 10 (12): 9<br>Research Fields: MATERIALS                                                 | Haga clic sobre los vír                                              | nculos              |
| Include Results For<br>Hot Papers ~<br>Start Over Save Criteria | 2 ELECTRONICS AND OPTOELI<br>METAL DICHALCOGENIDES<br>By: COLEMAN, JN; KALANTAF<br>Source: NAT NANOTECHNOL | azules para realizar ul<br>análisis sobre la entida<br>seleccionada. | ad <sup>: 117</sup> |
|                                                                 | 3 RAPID CASTING OF PATTERN<br>ENGINEERED THREE-DIMEN                                                       | Facilita la recuperació<br>datos relacionados.                       | n de                |
|                                                                 | By: BAKER, BM; BHATIA, SN;<br>Source: NAT MATER 11 (9): 76<br>Research Fields: MATERIALS                   | CHATURVEDI, R; et.al<br>58-774 SEP 2012<br>SCIENCE                   | Research Front      |
|                                                                 | 4 SOLID-STATE DEWETTING O<br>By: THOMPSON, CV;<br>Source: ANNU REV MATER RE<br>Research Fields: MATERIALS  | F THIN FILMS<br>S 42: 399-434 2012<br>SCIENCE                        | Times Cited: 20     |
|                                                                 | 5 CARBON NANOTUBES: PRES<br>By: BAUGHMAN, RH; DE VOL                                                       | ENT AND FUTURE COMMERCIAL APPLICATIONS<br>DER, MFL; HART, AJ; et.al  | Times Cited: 17     |

### Conecta al registro fuente en la WOS CC

| Top Papers by R                                  | esearch Field                                                                                                    |                                                                                                    | Haga clic en el títi<br>trabajo para lleva                                                                                  | ulo del<br>rse a la                                                                                                    |
|--------------------------------------------------|----------------------------------------------------------------------------------------------------|----------------------------------------------------------------------------------------------------|----------------------------------------------------------------------------------------------------|----------------------------------------------------------------------------------------------------|
| Citation Trends                                  | Sort By Citations                                                                                                    | Customize Doc                                                                                                    | Web of Science C                                                                                                    | C .                                                                                                    |
| Documents<br>Filter Results By ?<br>Add Filter » | 1 TUNING UPCONVERSI<br>NANOPARTICLES<br>By: CHEN, XY; DENG, F<br>Source: NAT MATER 10<br>Research Fields: MATE                                 | ION THROUGH ENERGY MIGRATI<br>RR; HAN, Y; et.al<br>0 (12): 968-973 DEC 2011<br>ERIALS SCIENCE                                                                                                    | ION IN CORE-SHELL                                                                                                    | mes Cited: 184<br>ESI Hot                                                                                                    |
| Include Results For<br>Hot Papers                | <ul> <li>2 ELECTRONICS AND C<br/>METAL DICHALCOGE</li> <li>By: COLEMAN, JN; K4<br/>Source: NAT NANOTE</li> <li>Research Fields: MAT</li> </ul> | Web of Science™       InCites®       Journal Citation Reports®         WEB OF SCIENCE™         Back to Search         Full Text       Image: Look up full-text       Image: Image: | Essential Science Indicators M EndNote® My To Save to EndNote online                                                        | Simon V Help English V<br>THOMSON REUTERS<br>bols V Search History Marked List<br>ed List                                                                            |
|                                                  | 3 RAPID CASTING OF F<br>ENGINEERED THREE<br>By: BAKER, BM; BHA'<br>Source: NAT MATER '<br>Research Fields: MAT                                 | Tuning upconversion through en nanoparticles         By: Wang, F (Wang, Fengl <sup>[1]</sup> ; Deng, RR (Deng, Rer (Wang, Qingxiao) <sup>[2,3]</sup> ; Han, Y (Han, Yu) <sup>[2,3]</sup> ; Zhu, I Xueyuan) <sup>[4]</sup> ; Liu, XG (Liu, Xiaogang) <sup>[1,5,6]</sup> NATURE MATERIALS         Volume: 10 Issue: 12 Pages: 968-973         DOI: 10.1038/IMAT3149         Published: DEC 2011         View Journal Information                                                                                                    | nren) <sup>[1]</sup> ; Wang, J (Wang, Juan) <sup>[1]</sup> ; Wang, QX<br>HM (Zhu, Haomiao) <sup>[4]</sup> ; Chen, XY (Chen, | Citation Network<br>227 Times Cited<br>48 Cited References<br>View Related Records<br>Wiew Citation Map                                                              |
|                                                  | Acede a inform<br>veces citado o<br>texto completo                                                                                             | nación bibliográfica<br>las referencias cit<br>(depende de su s                                                                                                    | a detallada, ver las<br>adas y acede al<br>uscripción)                                                                      | Hes Cited Counts<br>All Databases<br>Web of Science Core Collection<br>OSIS Citation Index<br>mese Science Citation<br>se<br>ta Citation Index<br>ELO Citation Index |
|                                                  | 5 CARBON NANOTUBES                                                                                                    |                                                                                                    | ERCIAL APPLICATIONS Ti                                                                                                    | mes Cited: 17                                                                                                    |

### Frentes de investigación

| Citation Trends                     | Sort By Citations                                                                                                    | Customize Documents                                                                           | ◀ ◀ 1-7 of 7 ▶ ▶                                                 |
|-------------------------------------|----------------------------------------------------------------------------------------------------|-----------------------------------------------------------------------------------------------|------------------------------------------------------------------|
| Documents                           | 1 TUNING UPCONVERSION THROUNANOPARTICLES<br>By: CHEN, XY; DENG, RR; HAN, Y                                                                                      | Times Cited: 184                                                                              |                                                                  |
| Filter Results By ?<br>Add Filter » | Source: NAT MATER 10 (12): 968<br>Research Fields: MATERIALS SCI                                                                                                | -973 DEC 2011<br>ENCE                                                                         |                                                                  |
| Include Results For<br>Hot Papers 🗸 | 2 ELECTRONICS AND OPTOELECT<br>METAL DICHALCOGENIDES<br>By: COLEMAN, JN; KALANTAR-ZA<br>Source: NAT NANOTECHNOL 7 (1<br>Research Fields: MATERIALS SCI          | ADEH, K; KIS, A; et.al<br>1): 699-712 NOV 2012<br>ENCE                                        | Times Cited: 117                                                 |
|                                     | 3 RAPID CASTING OF PATTERNED<br>ENGINEERED THREE-DIMENSIO<br>By: BAKER, BM; BHATIA, SN; CH<br>Source: NAT MATER 11 (9): 768-7<br>Research Fields: MATERIALS SCI | VASCULAR NETWORKS FOR PERFUSABLE<br>NAL TISSUES<br>ATURVEDI, R; et.al<br>774 SEP 2012<br>ENCE | Times Cited: 25<br>ightarrow ESI Hot<br>ightarrow Research Front |
|                                     | 4 SOLID-STATE DEWETTING OF TH<br>By: THOMPSON, CV;<br>Source: ANNU REV MATER RES 4<br>Research Fields: MATERIALS SCI                                            | Este icono indica qui<br>las frentes de invest<br>2: 399-43<br>ENCE Haga clic en el enlac     | e el trabajo figura<br>igación.<br>ce para ver los               |
|                                     | 5 CARBON NANOTUBES: PRESEN                                                                                                    | detalles de la frente                                                                         | de investigación.                                                |
|                                     | By: BAUGHMAN, RH; DE VOLDER                                                                                                    | R, MFL; HART, AJ; et.al                                                                       | i ESI Hot                                                        |

### Frentes de investigación

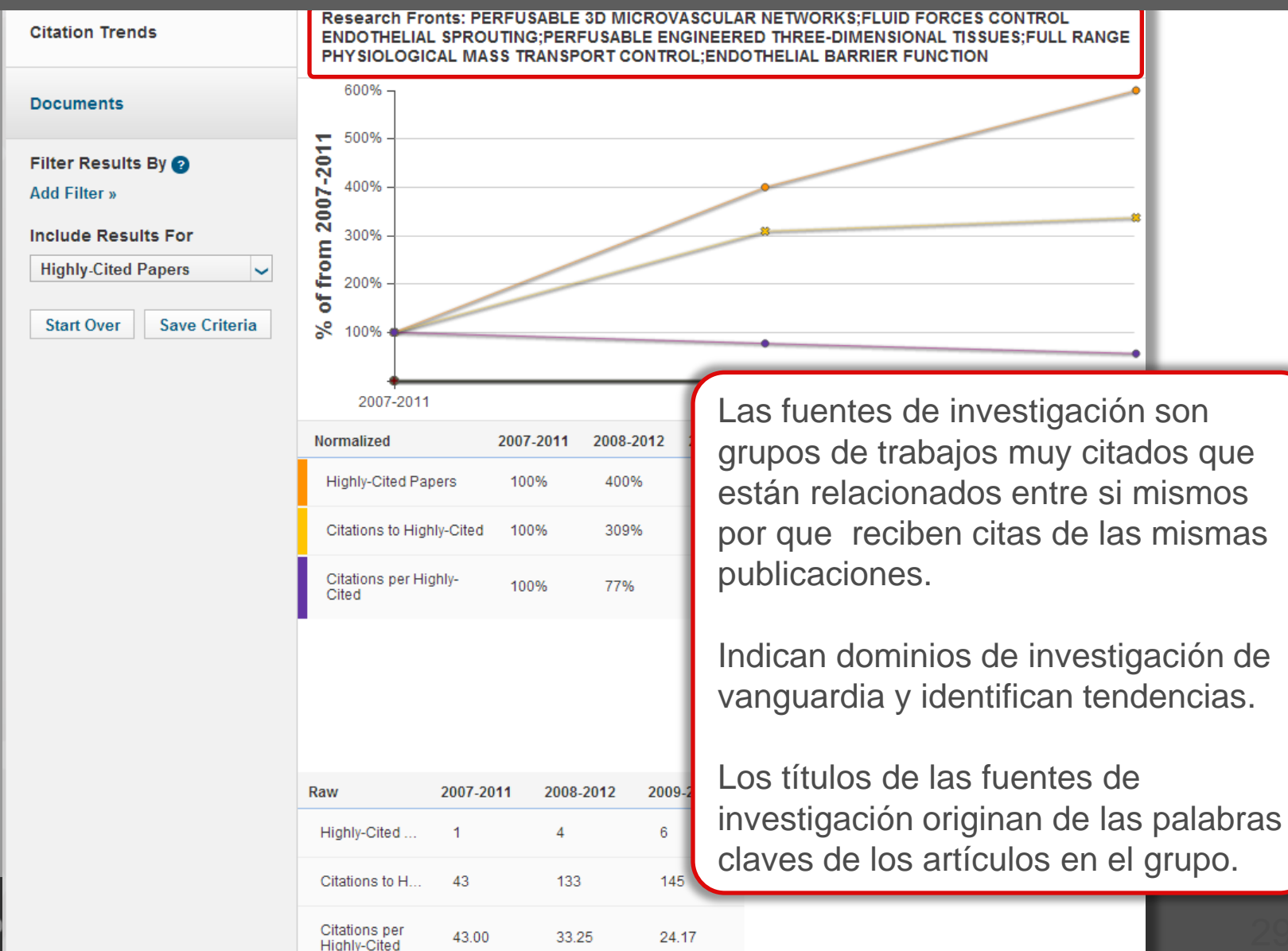

### Guardar y descargar datos

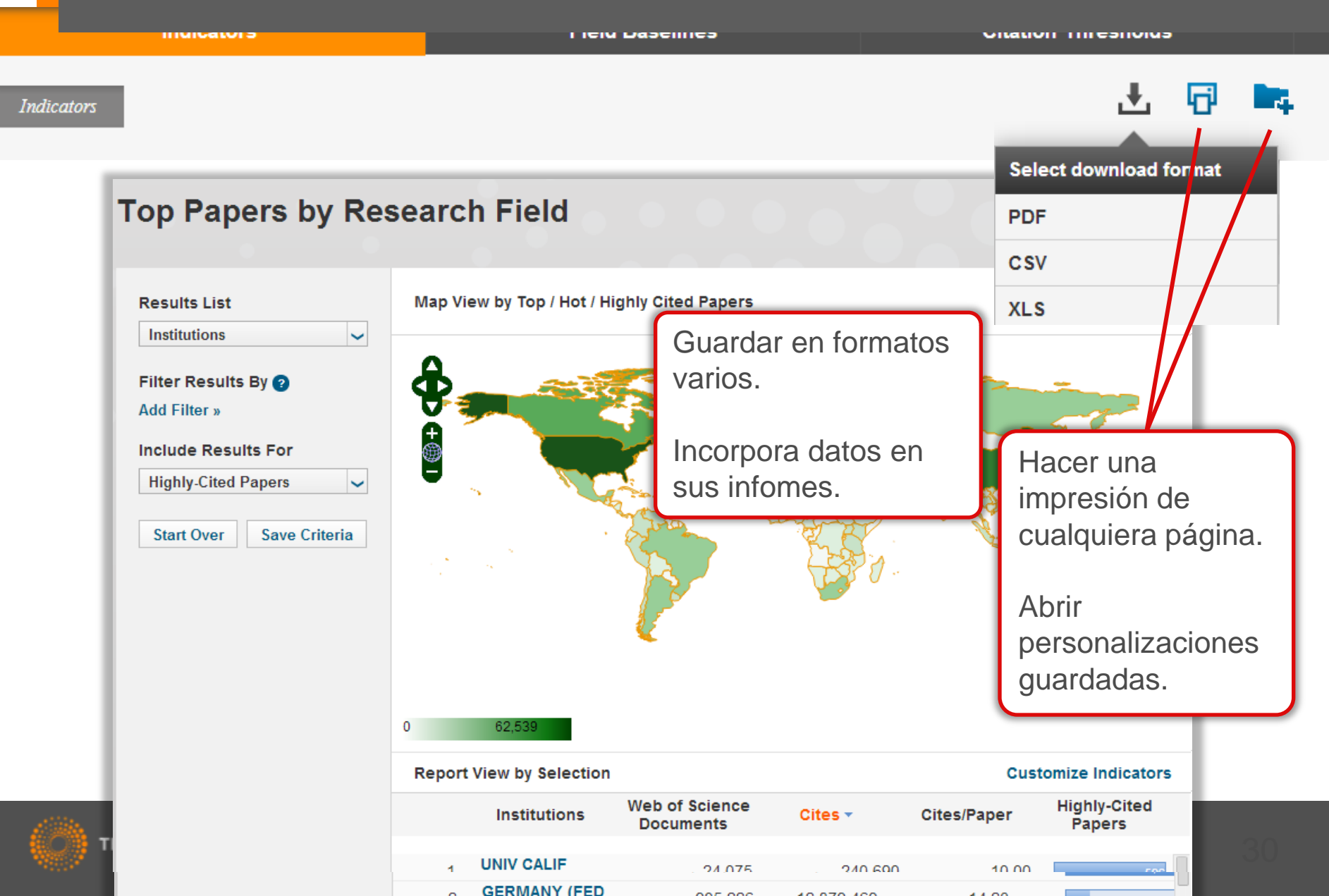

# Baselines-Puntos de Referencia para entender mejor el impacto de la investigación

|                                                                                      |                                             | RESEAR         | RCH FIELDS 🔺      | 2003           | 2004     | 2005                  | 2006             | 2007                   | 2008      |         |               |         |  |
|--------------------------------------------------------------------------------------|---------------------------------------------|----------------|-------------------|----------------|----------|-----------------------|------------------|------------------------|-----------|---------|---------------|---------|--|
| Citation Rates                                                                       |                                             |                | ALL FIELDS 22     |                | 22.0     | 09 20.79              | 18.98            | 16.82                  | . 14.7    | '4 12   | 2.30          |         |  |
|                                                                                      |                                             |                | AGRICULTURAL 16.1 |                | 19 15.13 | 13.79                 | 12.28            | 10.2                   | 2         | 7.97    |               |         |  |
|                                                                                      | Percentiles<br>Citation F<br>Field Rankings |                | BIOLOGY &         |                | C 4      | 07.50                 |                  | 00.7                   | · · · · · | 2.40    |               |         |  |
|                                                                                      |                                             |                | on Rate           | n Rates        |          | RESEARCH<br>FIELDS A  | 2003             | 2004                   | 2005      | 2006    | 2007          |         |  |
|                                                                                      |                                             |                |                   |                |          | ALL FIELDS            |                  |                        |           |         |               |         |  |
| Boroo                                                                                |                                             |                | ntiles            |                |          | 0.01%                 | 1,692            | 1,419                  | 1,316     | 1,100   | 995           |         |  |
|                                                                                      | Fercent                                     |                |                   | luies          |          | 0.10%                 | 592              | 530                    | 477       | 419     | 363           |         |  |
|                                                                                      |                                             |                |                   |                | 1.00%    | 192                   | 178              | 159                    | 139       | 121     |               |         |  |
|                                                                                      |                                             | Field          | Ranking           | ds             |          | 10.00%                | 51               | 48                     | 44        | 39      | 34            |         |  |
| J                                                                                    |                                             |                | _                 |                |          |                       | F                | RESEARCH FIELDS 📥      |           |         | No. OF PAPERS |         |  |
| F                                                                                    | Field Baselines                             | Citation Rates |                   |                | AGRIC    | AGRICULTURAL SCIENCES |                  |                        | 323,025   |         |               |         |  |
| Proporciona los puntos de                                                            |                                             |                |                   | Percentiles    |          |                       | BIOLO            | BIOLOGY & BIOCHEMISTRY |           |         | 626,042       |         |  |
|                                                                                      |                                             |                |                   |                |          |                       | CHEM             | CHEMISTRY              |           |         | 1,388,528     |         |  |
|                                                                                      |                                             |                |                   |                |          |                       | CLINIC           | CLINICAL MEDICINE      |           |         | 2,253,010     |         |  |
| r                                                                                    | referencia para tasas                       | as,            |                   |                |          | COMP                  | COMPUTER SCIENCE |                        |           | 329,707 |               |         |  |
| percentiles y los campos de<br>investigación.                                        |                                             |                |                   | Field Rankings |          |                       | ECON             | ECONOMICS & BUSINESS   |           |         | 207,131       |         |  |
|                                                                                      |                                             |                |                   |                |          |                       | ENGIN            | ENGINEERING            |           |         | 925,838       |         |  |
|                                                                                      |                                             |                |                   |                |          |                       | ENVIR            | ONMENT/EC              | OLOGY     |         | 3             | 322,723 |  |
| Sirven para entender y<br>interpretar los datos originales<br>de varios indicadores. |                                             |                |                   |                |          |                       | GEOS             | CIENCES                |           |         | 3             | 345,742 |  |
|                                                                                      |                                             |                |                   |                |          |                       | IMMUN            | OLOGY                  |           |         | 2             | 208,234 |  |
|                                                                                      |                                             |                |                   |                |          |                       | MATER            | RIALS SCIEN            | CE        |         | Ę             | 581,958 |  |
|                                                                                      |                                             |                |                   |                |          |                       | MATHE            | MATICS                 |           |         | 3             | 335,151 |  |
|                                                                                      |                                             |                |                   |                |          |                       | MICROBIOLOGY     |                        |           |         | 162 802       |         |  |

# Criterios de Inclusión en ESI- Umbrales de citas

Lasennes

**Citation Thresholds** 

III MIGGLOI S

A citation threshold is the minimum number of citations obtained by ranking papers in a research field in descending order by citation count and then selecting the top fraction or percentage of papers.

The **ESI Threshold** reveals the number of citations received by the top 1% of authors and institutions and the top 50% of countries and journals in a 10-year period.

|                         | RESEARCH FIELDS 🔺         | AUTHOR | INSTITUTION | JOURNAL |  |
|-------------------------|---------------------------|--------|-------------|---------|--|
| ESI Thresholds          | AGRICULTURAL<br>SCIENCES  | 314    | 1,238       | 975     |  |
| Highly Cited Thresholds | BIOLOGY &<br>BIOCHEMISTRY | 826    | 4,337       | 4,744   |  |
|                         |                           |        |             |         |  |

Ver aquí los umbrales de citas para inclusión en la ESI. También podrá ver los datos para los trabajos muy citados y

los trabajos candentes.

La visualización de los datos para incluirse en la ESI le permite entender mejor la selección de autores/paises/trabajos en la base.

|               |                         | RESEARCH FIELDS 🔺         |                           | 2003        | 2004   | 2005              | 2006 | 2007   |        |
|---------------|-------------------------|---------------------------|---------------------------|-------------|--------|-------------------|------|--------|--------|
| nc            | nas                     | AGRICULTURAL<br>SCIENCES  |                           | 115         | 106    | 91                | 79   | 67     |        |
| ed Thresholds |                         | BIOLOGY &<br>BIOCHEMISTRY |                           | 237         | 219    | 196               | 167  | 145    |        |
|               |                         | CHEMISTRY                 |                           | 171         | 167    | 153               | 136  | 118    |        |
|               |                         | CLINICAL MEDICINE         |                           | 215         | 199    | 184               | 158  | 133    |        |
| 1             | ESI Thresholds          |                           | RESEAR                    | CH FIELDS 🔺 | 2011-6 | 6 20 <sup>4</sup> | 12-1 | 2012-2 | 2012-3 |
|               |                         |                           | AGRICULT<br>SCIENCES      | rural<br>S  |        | 4                 | 4    | 4      | 4      |
|               | Highly Cited Thresholds |                           | BIOLOGY &<br>BIOCHEMISTRY |             |        | 7                 | 8    | 6      | 8      |
|               |                         |                           | CHEMISTRY                 |             |        | 6                 | 6    | 5      | 6      |
|               | Hot Paper Thresholds    |                           | CLINICAL MEDICINE         |             |        | 7                 | 7    | 9      | 8      |
|               |                         |                           | COMPUTER SCIENCE          |             |        | 5                 | 5    | 4      | 4      |
|               |                         |                           | ECONOMI<br>BUSINESS       | CS&<br>S    |        | 5                 | 5    | 4      | 4      |
|               |                         |                           | ENGINEER                  | RING        |        | 5                 | 4    | 5      | 5      |
|               |                         |                           | ENVIRONMENT/ECOLOG<br>Y   |             |        | 6                 | 5    | 8      | 7      |
|               |                         |                           | GEOSCIEN                  | NCES        |        | 6                 | 5    | 7      | 4      |
|               |                         |                           | IMMUNOL                   | OGY         |        | 8                 | 8    | 11     | 8      |
|               |                         |                           | MATERIAL                  | S SCIENCE   |        | 6                 | 5    | 6      | 32     |
|               |                         |                           | MATHEMA                   | TICS        |        | 3                 | 3    | 4      |        |

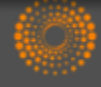

# Essential Science Indicators- lo más citado de la Web of Science

Rachel Mangan Customer Education Specialist rachel.mangan@thomsonreuters.com

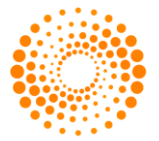

THOMSON REUTERS

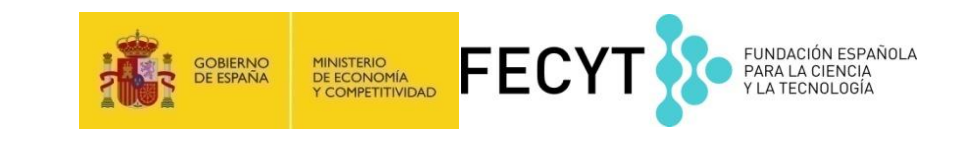